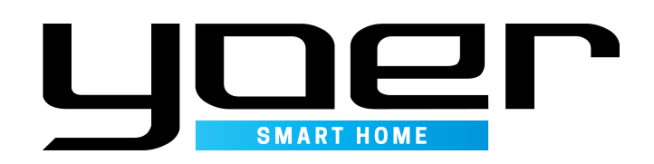

# Instrukcja obsługi aplikacji mobilnej

**APH01W PURE HOME** 

# INSTRUKCJA OBSŁUGI APLIKACJI

Przed skorzystaniem z aplikacji uważnie przeczytaj niniejszą instrukcję obsługi i zachowaj ją na przyszłość.

#### Przed rozpoczęciem obsługi

Urządzenie musi obsługiwać wi-fi. Upewnij się, że Twój telefon jest połączony z wewnętrzną siecią wi-fi.

#### Pobieranie oraz instalacja aplikacji

**IOS:** Znajdź '*Yoer*' w App store, następnie pobierz i zainstaluj aplikację. **Android:** Znajdź '*Yoer*' w Google Play, następnie pobierz i zainstaluj aplikację.

#### Dodatkowe informacje

W przypadku, gdy nie możesz pobrać lub zaistalować aplikacji po wykonaniu poniższych czynności skontaktuj się ze sprzedawcą lub przedstawicielem YOER.

**IOS:** Ustawienia > Ogólne > Zarządzanie urządzeniami > Kliknij powiązany certyfikat > Zaufaj **Android:** Kliknij '*Zezwól*' LUB Ustawienia > Ekran blokady i zabezpieczenia > Nieznane źródła

#### 1. Rejestracja

- Naciśnij 'Zarejestruj się', możesz użyć swojego adresu e-mail bądź numeru telefonu jako loginu (rys.1)
- Naciśnij strzałkę w lewym górnym rogu jeśli chcesz zarejestrować się przy użyciu numeru telefonu (rys.2)
- Podaj kod uwierzytelniający by ukończyć rejestrację (rys.3)

#### 2. Logowanie (gdy posiadasz już zarejestrowane konto)

- Naciśnij 'Zaloguj się' (rys.1)
- Wprowadź swój login (numer telefonu bądź adres e-mail użyty przy rejestracji) oraz hasło (rys.4)

#### 3. Dodawanie urządzenia w trybie domyślnym

- Naciśnij 'dodaj urządzenie (rys.5)
- Przytrzymaj włącznik urządzenia aż ikonka Wi-fi zacznie migać, a urządzenie wyda 1 sygnał dźwiękowy po czym naciśnij 'Zakończ konfigurowanie sieci' na twoim telefonie (rys.6)
- Podaj hasło do wybranej sieci Wi-fi (sieć musi być tą samą do której jest podłączony Twój telefon) (rys.7)
- Po wykryciu urządzenia nadaj mu dowolną nazwę i przydziel je do odpowiedniego pomieszczenia (rys.8)

#### 4. Dodawanie urządzenia w trybie kompatybilności

- Naciśnij 'dodaj urządzenie',
- Wybierz tryb kompatybilności w prawym górnym rogu,
- Przytrzymaj włącznik oczyszczacza aż usłyszysz dwa sygnały dźwiękowe,
- Połączenie z urządzeniem odbędzie się przez sieć SmartLife, sieć jest bez hasła,
- Urządzenie zostanie sparowane z Twoim telefonem,
- Nadaj urządzeniu dowolną nazwę i przydziel je do odpowiedniego pomieszczenia.

#### 5. Udostępnianie urządzenia

- Wybierz panel edycji urządzenia (ikonka w prawym górnym rogu) (rys.9)
- Naciśnij 'Udostępnione urządzenia',
- Wybierz opcję Dodaj udostępnianie, a następnie podaj nr.telefonu lub e-mail osoby której chcesz udostępnić urządzenie. (rys.11)

#### 6. Usuwanie urządzenia

- Wybierz panel edycji urządzenia (ikonka w prawym górnym rogu) (rys.9)
- Naciśnij 'Usuń urządzenie'. (rys.12)

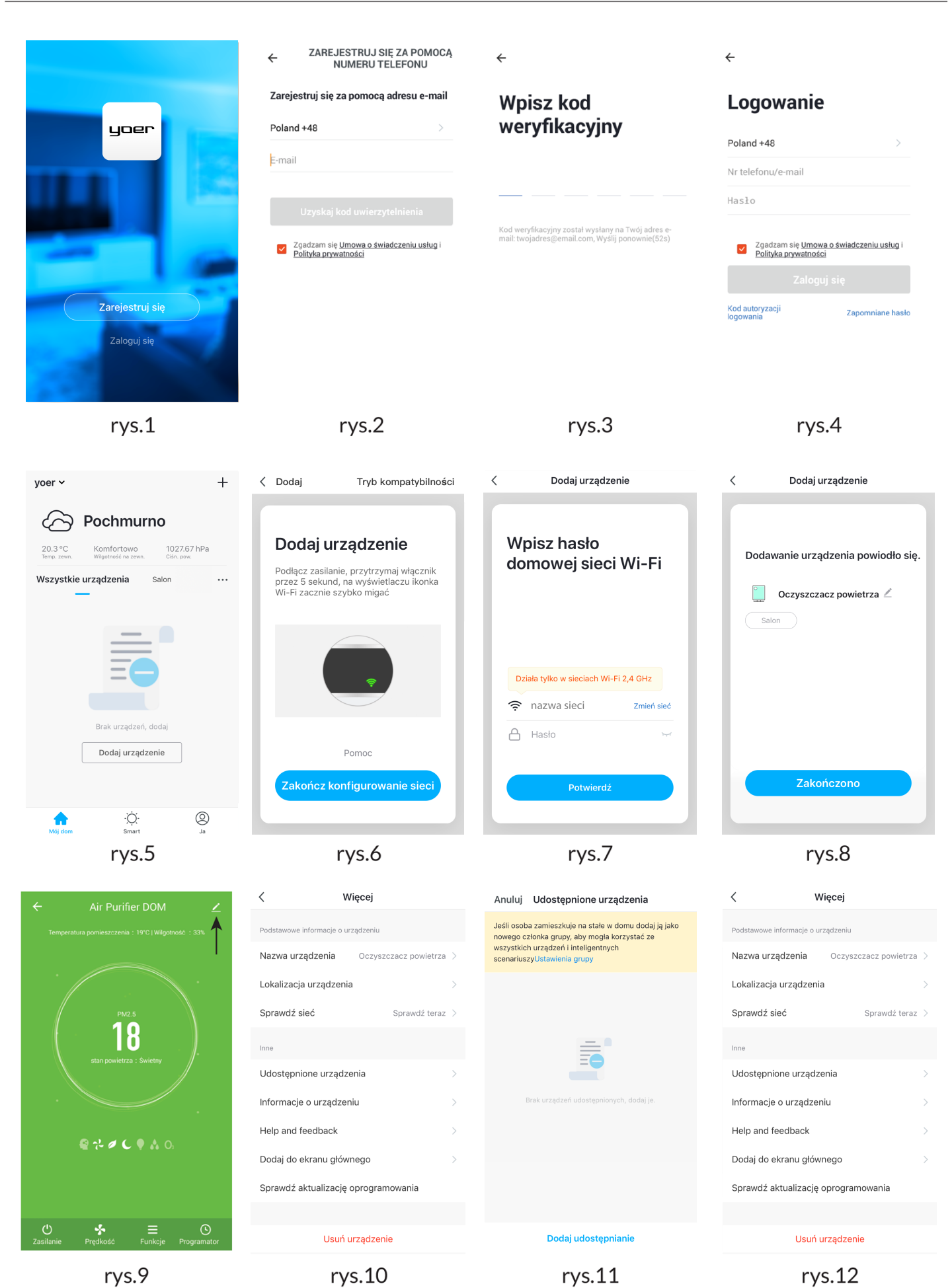

IOS

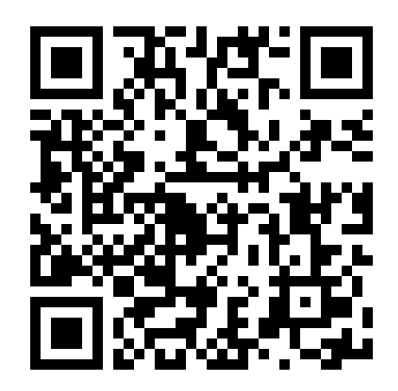

Android

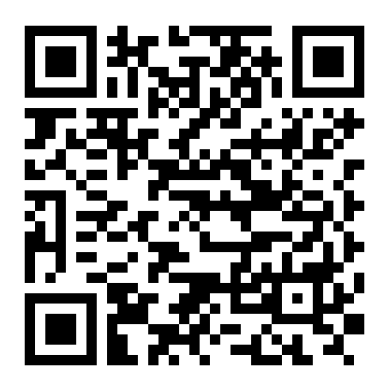

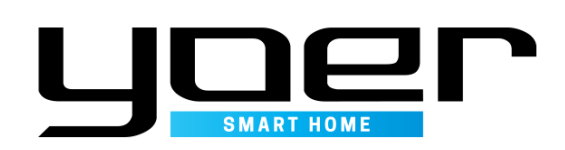

### YOER Polska

Producent: Yoer Bernardyńska 2 64-000 Kościan, Polska www.yoer.pl

## APH01W PURE HOME